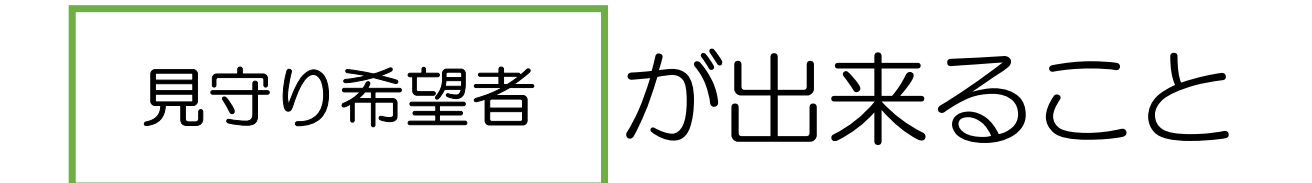

- 見守り対象者の情報事前登録
   本格的な捜索依頼の発信

みまもりあい()の

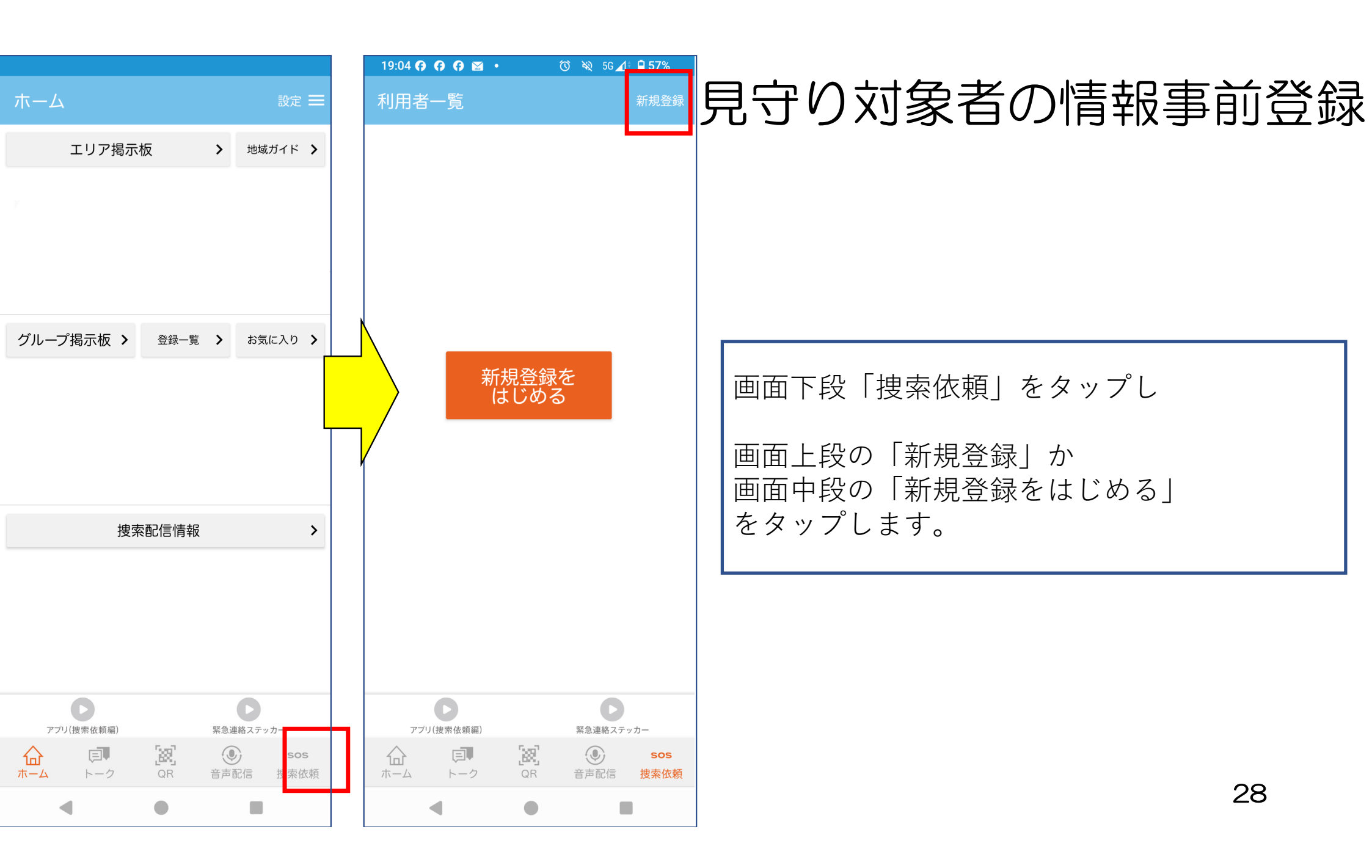

| 19:15 0 0 0 a • 전 २ 56⊿ 0 56%<br>← 編集                                                               | 見守り対象者の情報事前登録           |
|----------------------------------------------------------------------------------------------------|-------------------------|
| <ul> <li>●特徴 ※呼び名、身体特徴、素行など</li> <li>未入力</li> <li>編集</li> </ul>                                     | 途中までの入力は非登録者の利用登録と同じです。 |
| <ul> <li>状況 ※不明発覚日時、本日の服装、持病など</li> <li>未入力</li> <li>編集</li> </ul>                                  |                         |
| ●捜索依頼範囲 ※必須<br>○ 500m ④ 5km ○ 10km ○ 20km                                                           |                         |
| <ul> <li>※指定した距離の範囲内にいる協力者に対して捜索を依頼します</li> <li>見守り訓練・練習として使用</li> <li>実施団体名 ※必須 旭川市予行演習</li> </ul> | 「行政に登録」をタップし、ONにすると     |
| <ul> <li>※地域包括・介護施設での見守り訓練・商店会のお祭りの催しとしてご活用頂けます</li> <li></li></ul>                                 | 利用登録に必要な入力画面が表示されます。    |
| ご登録くたさい。         ※「行政に登録」をすると、行政からも協力団体に捜索依頼配信         がされます。         登録         見つかりまし         た   |                         |
| 下へスクロールします                                                                                          | 29                      |

| 15:19 ½ ■ ♀ ♀ ・ び № 46⊿# ■71%<br>← 新規登録                                                                                                    | 見守り対象者の情報事前登録                                      |
|----------------------------------------------------------------------------------------------------|----------------------------------------------------|
| ●行政に登録<br>※「事前登録」の提携をしている行政にお住いの方はこちらから<br>ご登録ください。<br>※「行政に登録」をすると、行政からも協力団体に捜索依頼配信<br>がされます。                                                  |                                                    |
| ●「事前登録」の提携をしている行政を選<br>択 ※必須<br>旭川市                                                                                                    | ●「事前登録」の連携をしている行政を選択<br>にて「 <u>旭川市</u> 」を選択してください。 |
| <ul> <li>利用者情報(見守り対象者)</li> <li>※利用者情報は、見守り対象者の情報となります。</li> <li>※事前登録の提携をしている行政と行政が依頼する団体のみに共有されます。</li> <li>お名前 ※必須</li> <li>加川 太郎</li> </ul> | ※スマートフォンの機種によって<br>表示が異なるものがあります。                  |
| お名前(フリガナ) ※必須<br>アサヒカワ タロウ                                                                                                    |                                                    |
| 性別 ※必須<br>〇 男性   〇 女性   〇 非登録                                                                                                    |                                                    |
| <b>生年月日 ※必須</b><br>登録<br>見つかりまし<br>た                                                                                                    |                                                    |
| 下へスクロールします                                                                                                    | 30                                                 |

#### 19:14 📭 📭 💷 🛨 🔸 🔞 🔌 5G 🖌 🕴 81%

新規登録

●利用者情報(見守り対象者)

※利用者情報は、見守り対象者の情報となります。 ※事前登録の提携をしている行政と行政が依頼する団体のみに共 有されます。

お名前 ※必須

旭川 太郎

お名前(フリガナ)

アサヒカワ タロ

性別 ※必須

● 男性 ○ 女性 〇

生年月日 ※必須

1900年1月1日

顏写真

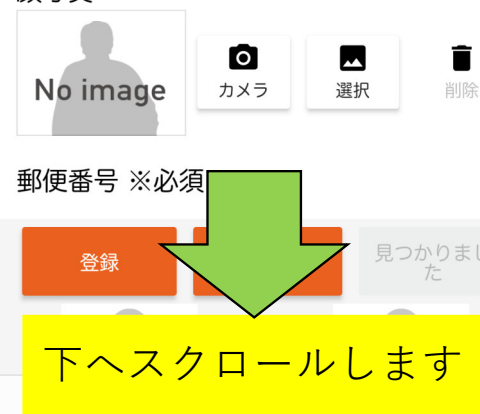

## 見守り対象者の情報事前登録

|                          | 捜索を行ってほしい方の<br>名前とフリガナを入力します。                                                          |     |
|--------------------------|----------------------------------------------------------------------------------------|-----|
| ※必須                      |                                                                                        |     |
| ウ                        |                                                                                        |     |
|                          |                                                                                        |     |
| 〕非登録                     | 捜索を行ってほしい方の<br>性別と生年月日を入力します。                                                          |     |
|                          |                                                                                        |     |
|                          |                                                                                        |     |
| <b>〇</b> 区 前<br>メラ 選択 削除 | 捜索を行ってほしい方の顔写真について<br>その場で撮る場合は「カメラ」をタップし,撮影します。<br>写真をすでに用意している場合は「選択」をタップし,写真を選択します。 |     |
| 見つかりました                  | ※写真がない場合は空欄で構いません。                                                                     |     |
|                          | ※上の方で入力した内容を,改めて入力する部分がありま                                                             | ミす。 |
| コールします                   | 31                                                                                     |     |

| 19:14 <b>с с III + 0</b> № 56⊿ • 81%<br>← 新規登録 | 見守り対象者の情報事前登録                        |
|------------------------------------------------|--------------------------------------|
| 性別 ※必須                                         |                                      |
| 🖲 男性 🔾 女性 🔾 非登録                                |                                      |
| 生年月日 ※必須                                       |                                      |
| 1900年1月1日                                      |                                      |
| 顔写真                                            |                                      |
| No image カメラ 選択 削除                             |                                      |
| 郵便番号 ※必須                                       | 捜索を行ってほしい方の                          |
| 070 - 8525 検索                                  | 郵便番号と住所を入力します。                       |
| 住所 ※必須                                         |                                      |
| 旭川市7条通9丁目                                      |                                      |
| 行政が依頼する協力団体のみに事前に伝え                            | 捜索協力をしてくれる団体だけに                      |
| ※一般には公開されません                                   | 事前に伝えておきたいことを入力します。                  |
| 認知症の疑いがあります                                    |                                      |
| 登録 見つかりました                                     |                                      |
| 下へスクロールします                                     | ※上の方で入力した内容を,改めて入力する部分があります。<br>  32 |
|                                                |                                      |

#### 19:14 📭 📭 🔛 🛨 🔹 🔞 🖄 56 🖌 🕯 81%

← 新規登録

#### ●利用者家族情報

※事前登録の提携をしている行政のみに共有されます。

お名前 ※必須

旭川 次郎

お名前(フリガナ) ※必須

アサヒカワ ジロウ

### 電話番号 ※必須

※ハイフンなしで記載してください ※必要に応じ、担当者からお電話させていただくことがありま す。

0166261111

郵便番号 ※必須

070 - 8525 検索

住所 ※必須 ※マンション・ビル名・号室まで記載して

### 旭川市1条通1丁目

#### メールアドレス ※必須

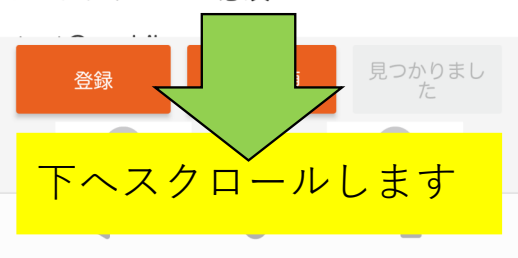

## 見守り対象者の情報事前登録

| 捜索を行ってほしい方の家族(現在アプリを利用されている方) |  |
|-------------------------------|--|
| の氏名,フリガナを入力します。               |  |

捜索を行ってほしい方の家族(現在アプリを利用されている方) の電話番号,住所を入力します。

※同居の場合,上で入力した見守り対象者の電話番号,住所と一緒でも 構いません。

| 19:15 📭 📭 🔛 🛨 🔹 🧭 🏹 56 🔟 🕯 81%                         |                                                   |    |
|--------------------------------------------------------|---------------------------------------------------|----|
| ← 新規登録                                                 | 見すり対象者の情報事則登録                                     |    |
| ※ハイフンなしで記載してください<br>※必要に応じ、担当者からお電話させていただくことがありま<br>す。 |                                                   |    |
| 0166261111                                             |                                                   |    |
| 郵便番号 ※必須                                               |                                                   |    |
| <u>070</u> - <u>8525</u> 検索                            |                                                   |    |
| 住所 ※必須 ※マンション・ビル名・号室まで記載して<br>ください                     |                                                   |    |
| 旭川市1条通1丁目                                              |                                                   |    |
| メールアドレス ※必須                                            |                                                   |    |
| test@asahikawa.com                                     | 捜索を行ってほしい方の家族(現在アフリを利用されている方)<br>  のメールアドレスを入力」ます |    |
| test@asahikawa.com                                     |                                                   |    |
| 日辛冲动事话                                                 |                                                   |    |
| 回急確認事項<br>1:アプリ内の健康管理機能などを使用す                          | 登録を行う際の規約事項を確認いただき                                |    |
| る際に、必要な個人情報を使用する事                                      | 同意いただける場合は「 <u>同意する</u> 」にチェックを行います。              |    |
| 2. 投系取換するとさに、個人情報を各国<br>係機関に共有すること                     |                                                   |    |
| ✔ 同意する                                                 | ※同意をいただけない場合,登録が行えません。                            |    |
| ※上記2点に同意できない場合は、登録できません。                               |                                                   |    |
| <b>登録</b> 捜索依頼 見つかりました                                 | 「登録」をタップすると、見守り希望者の利用登録が行えます。                     |    |
| アブリ(捜索依頼編)         緊急連絡ステッカー                           |                                                   |    |
|                                                        |                                                   | 34 |

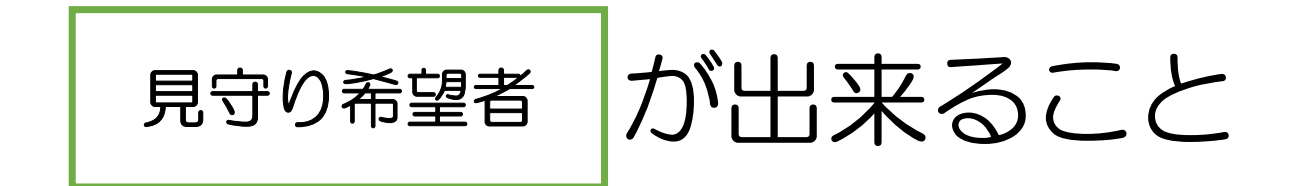

見守り対象者の情報事前登録
 本格的な捜索依頼の発信

みまもりあい()の

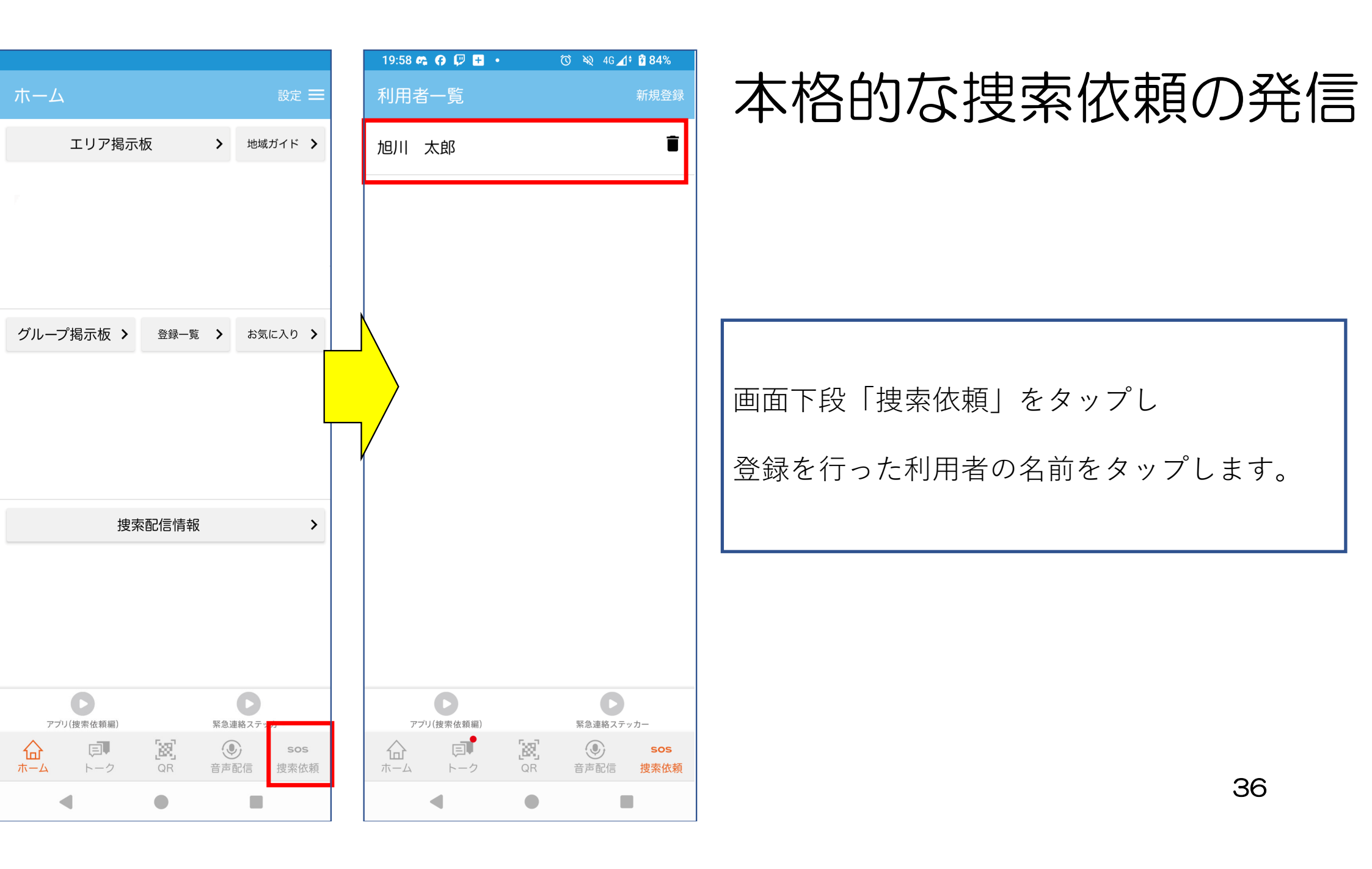

| 19:15 🦚 🦚 🕼 🗄 | • 0 | <b>XX</b> 50 | s 📶 🕴 🗗 819 |
|---------------|-----|--------------|-------------|
|---------------|-----|--------------|-------------|

## ← 新規登録

※ハイフンなしで記載してください ※必要に応じ、担当者からお電話させていただくことがありま す。

0166261111

郵便番号 ※必須

070 - 8525 検索

**住所 ※必須** ※マンション・ビル名・号室まで記載して ください

旭川市1条通1丁目

メールアドレス ※必須

test@asahikawa.com

test@asahikawa.com

### 同意確認事項

- 1: アプリ内の健康管理機能などを使用する際に、必要な個人情報を使用する事
- 2: 捜索依頼するときに、個人情報を各関 係機関に共有すること

🔽 同意する

※上記2点に同意できない場合は、登録できません。

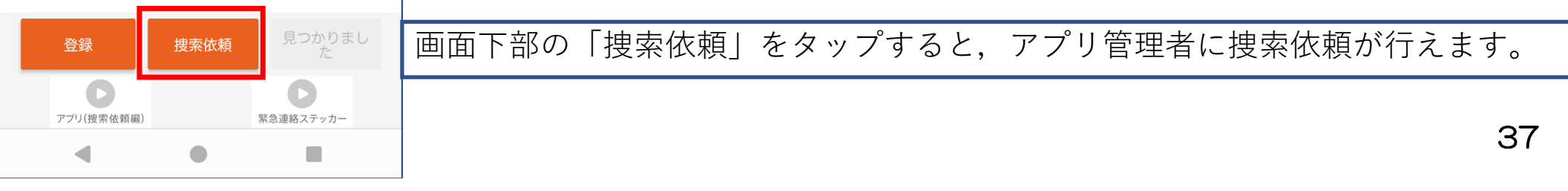

# 本格的な捜索依頼の発信

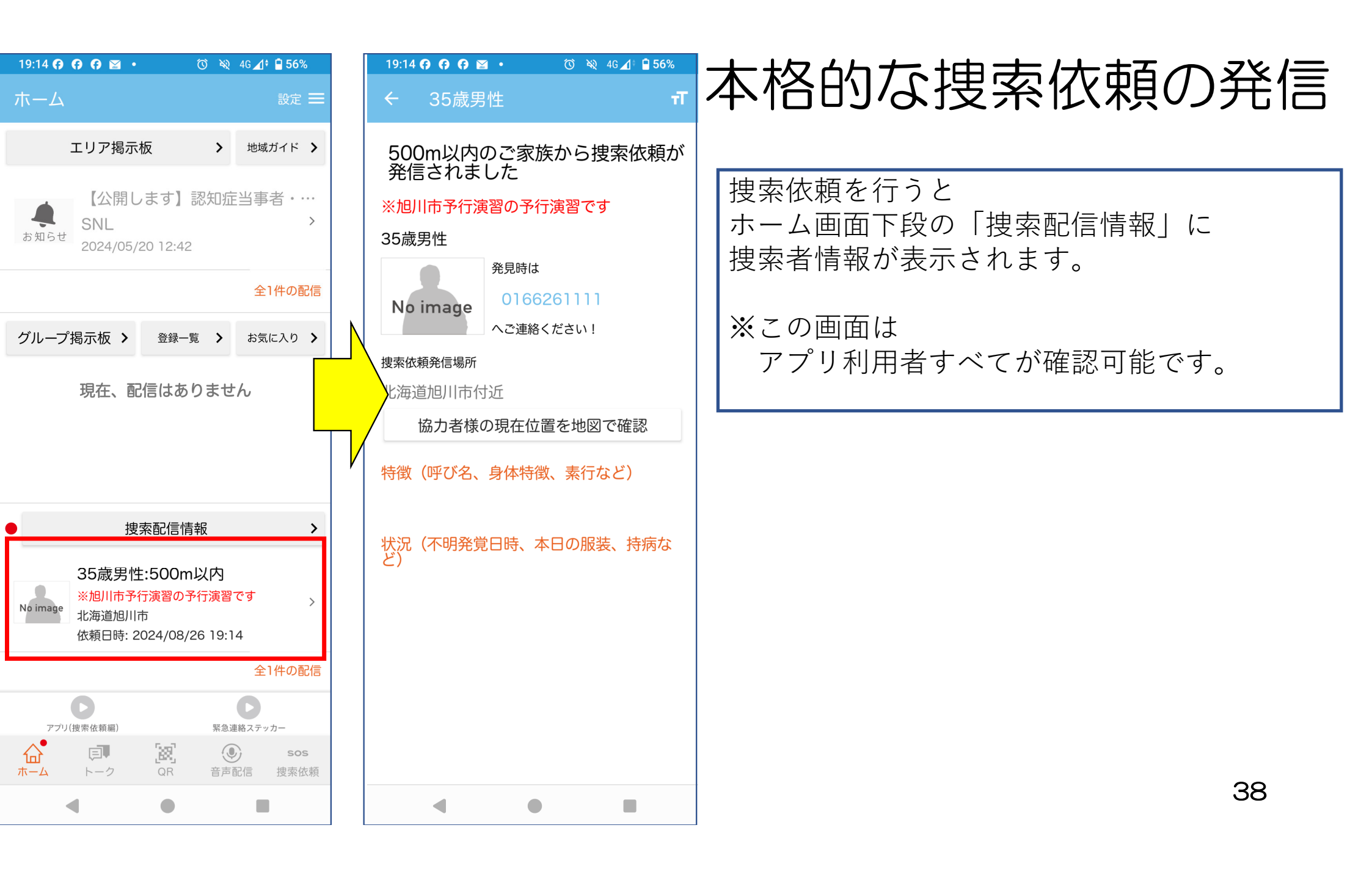

19:50 🚱 🖵 🛨 🍰 🔞 🕅 🕅 83%

← 配信詳細

# 本格的な捜索依頼の発信

## 【捜索情報】捜索にご協力ください

2024/08/29 19:20

発信者:(test)旭川市-団体1

(本配信はテストです) 氏名:旭川 太郎 フリガナ:アサヒカワ タロウ 性別:男性 生年月日:1900/01/01 連絡先:<u>0166261111</u> 住所;0708525 旭川市7条通9丁目 その他;認知症の疑いがあります

声掛けする際の呼び方: 旭川市さん だいたいの身長: 170cm 頭髪の特徴: 短髪 白髪 その他(声掛けするときの注意点など): 耳 か遠いです

お気に入り登録

捜索協力を行う捜索団体は 利用登録を行った際の,見守り対象者の名前,住所など くわしい情報が確認できます。

39

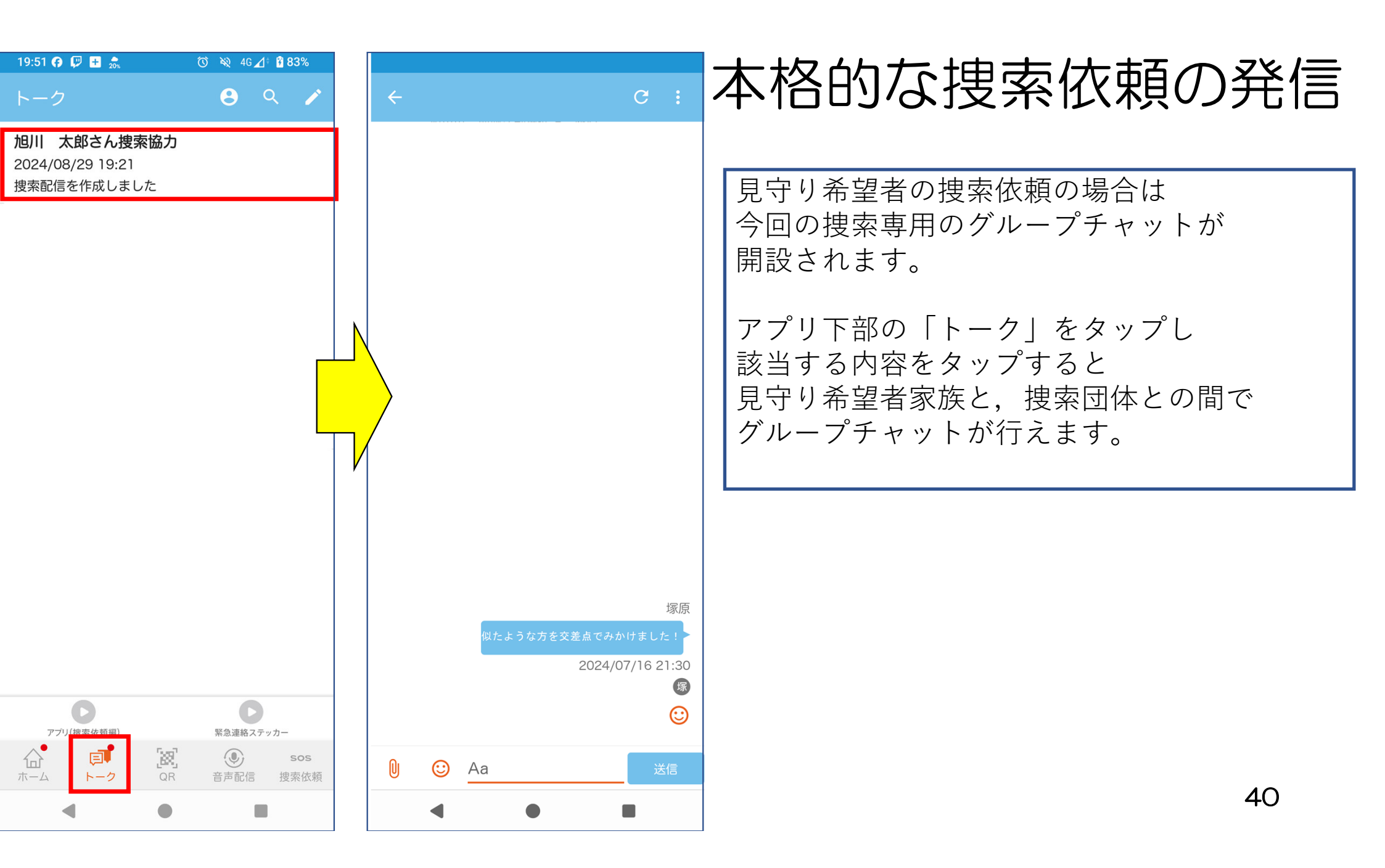